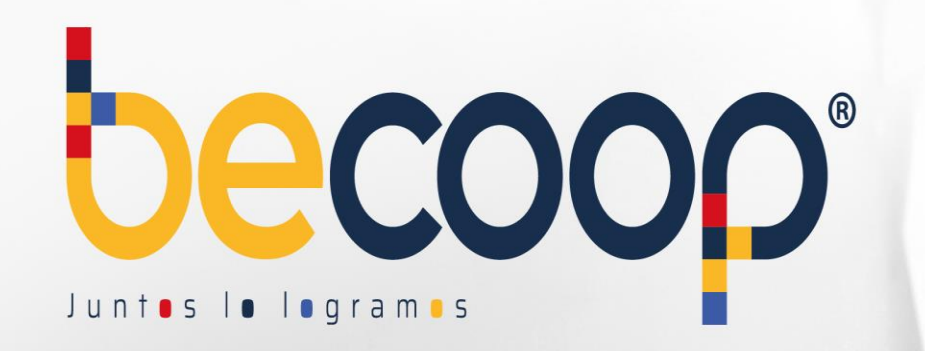

# C O O | www.becoop

0

#### Instructivo Zona Privada de Asociados

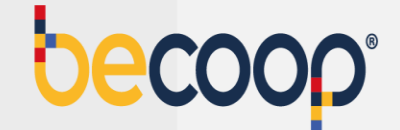

Ingresa desde un computador (no habilitado para uso en dispositivos móviles) con navegador Google Chrome a <u>www.becoop.coop</u>, esquina superior derecha, Zona privada de asociados.

|                    | DOP®                    |                      |                  |        |
|--------------------|-------------------------|----------------------|------------------|--------|
| ✓ Asóciate ✓ Más ✓ | Crédito v Privilegios v | Ahorro e inversión 🗸 | La Cooperativa 🗸 | Inicio |
| S                  | Crédito v Privilegio    | Ahorro e inversión 🗸 | La Cooperativa 🗸 | Inicio |

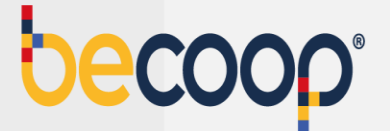

Marca ingresar a la zona privada de asociados:

#### Zona Privada de Asociados

Tú eres importante para la Cooperativa Alianza y por eso queremos que accedas a un mundo de soluciones desarrolladas para hacerte la vida más

fácil.

#### ¿Qué es la Zona Privada de Asociados?

Es un portal de acceso seguro y restringido a través del cuál podrás realizar las siguientes operaciones:

- Realizar pagos en línea (PSE)
- Consultar movimientos de la cuenta
- Pagar obligaciones con tus ahorros
- Revisar estado de cuenta e imprimirlo
- Conocer los descuentos de nómina
- Descargar estados de cuenta y

#### Ingresar a la Zona Privada

Para ingresar a la Zona Privada de Asociados requieres tu número de identificación y una contraseña segura. Puedes ingresar en el siguiente vínculo:

#### Ir a la Zona Privada de Asociados

Si aún no conoces tu clave, puedes ingresar al

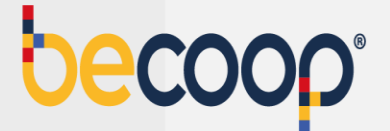

Ingresa tu documento de identidad:

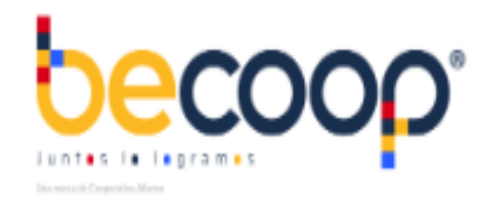

#### Ingrese por favor su usuario

Ingrese su identificacion

Continuar

¿Olvidó su usuario?

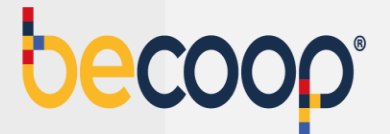

Ingresa tu clave con el teclado virtual:

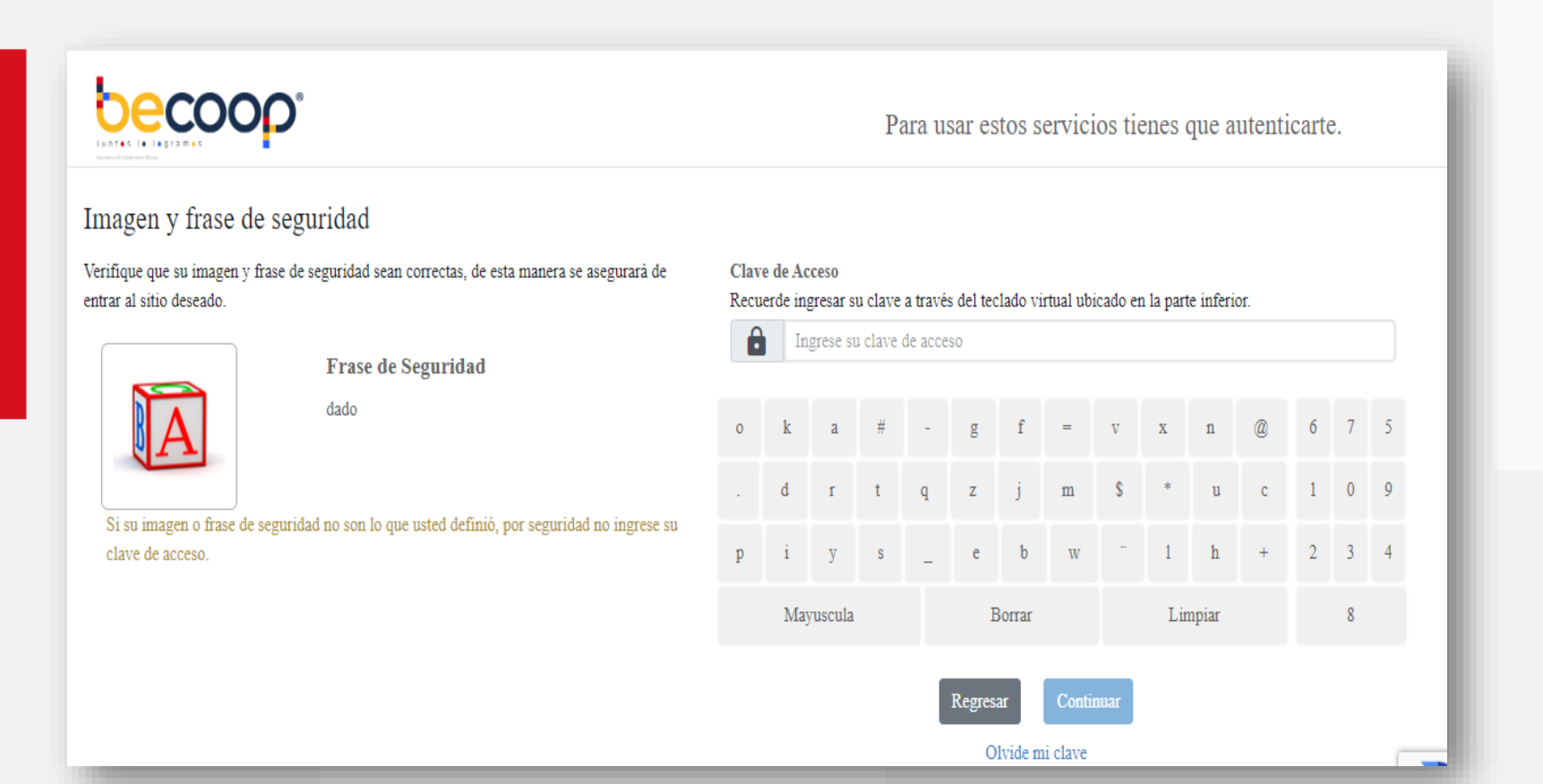

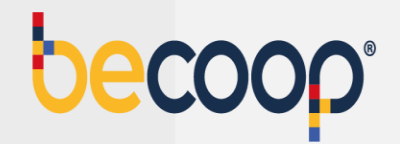

Si no tienes clave o la olvidaste, marca olvide mi clave abajo del teclado virtual y sigue las instrucciones para recuperarla:

|   | Ingrese su contraseña en el teclado virtual. |   |   |   |   |          |          |   |   |   |   |   |  |
|---|----------------------------------------------|---|---|---|---|----------|----------|---|---|---|---|---|--|
| 0 | k                                            | а | # | - | g | f        | -        | v | x | n | @ | 6 |  |
|   | d                                            | r | t | q | z | j        | m        | s | * | u | с | 1 |  |
| p | i                                            | у | s | - | e | b        | w        |   | 1 | h | + | 2 |  |
|   | Mayuscula Borrar Limpiar                     |   |   |   |   |          |          |   |   |   |   |   |  |
|   |                                              |   |   |   |   |          |          |   |   |   |   |   |  |
|   | Regresar Continuar                           |   |   |   |   |          |          |   |   |   |   |   |  |
|   |                                              |   |   |   | 0 | ivide in | ii ciave |   |   |   |   |   |  |

Elige el envío de una clave temporal al celular o correo registrado.

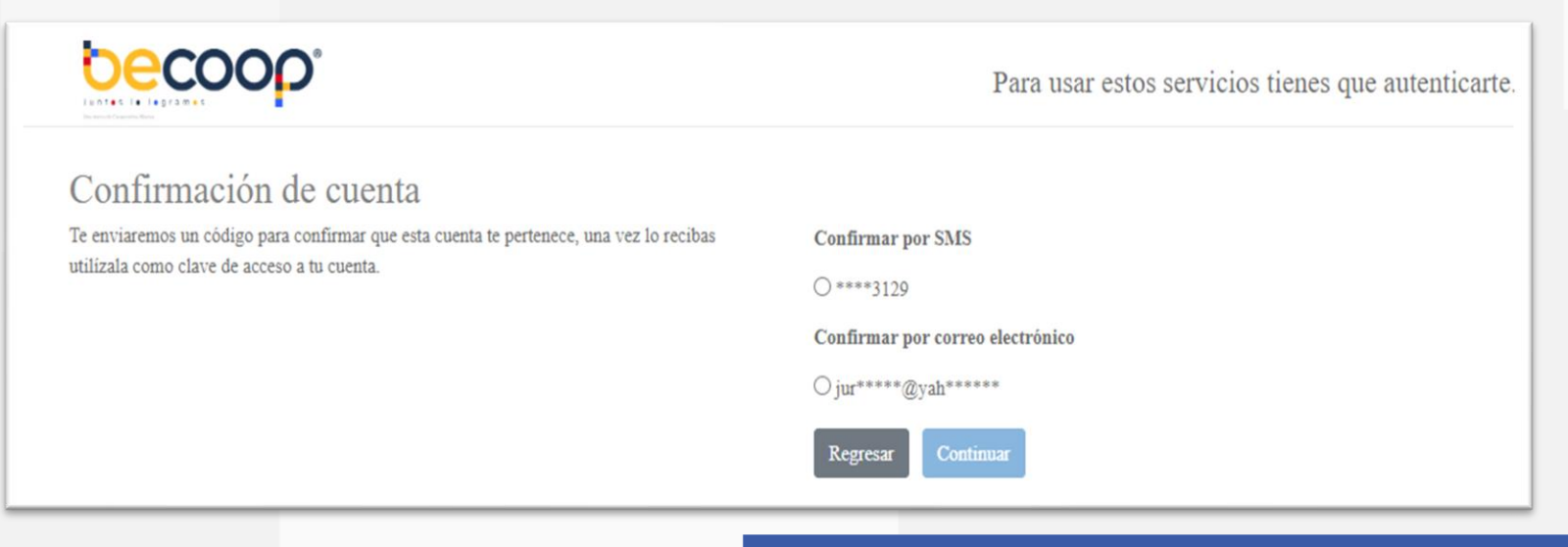

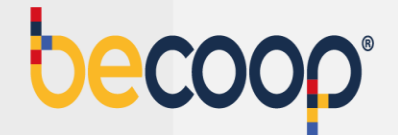

Una vez solicites la clave regresa al inicio con el botón ir a ingresar el usuario

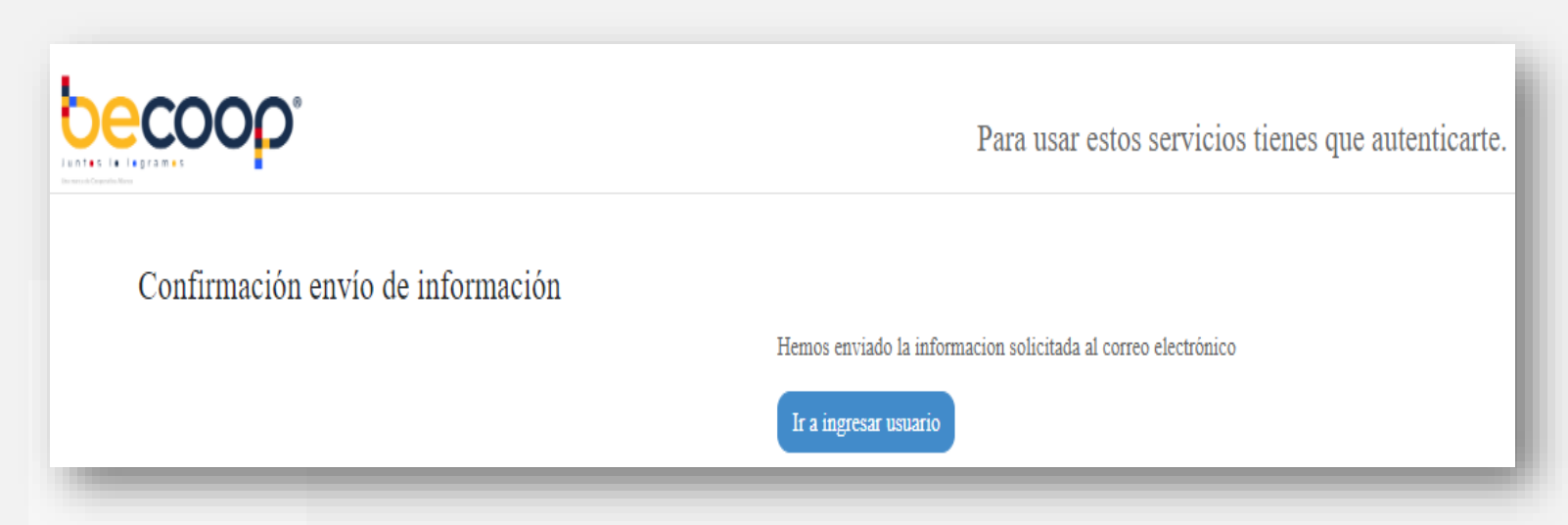

**NOTA:** Digita la clave temporal y el sistema te solicitara cambiar por una clave personal

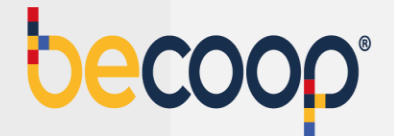

Elige una nueva clave que puedas recordar y que tenga las siguientes características:

|                                                                                                    |   |     |        |   |   |   |       |   | icios | tien | es qu | ie au | tenti | carte | ð. |
|----------------------------------------------------------------------------------------------------|---|-----|--------|---|---|---|-------|---|-------|------|-------|-------|-------|-------|----|
| Cambio de clave                                                                                                    |   |     |        |   |   |   |       |   |       |      |       |       |       |       |    |
| Por su seguridad, realice el cambio de su clave personal. al hacer click en el campo nueva clave<br>y confirmacion clave, se habilitara el teclado virtual en la parte superior derecha, utilicelo para | Z | e   | \$     | s | t | w | x     | b | f     | р    | n     |       | 4     | 9     | 3  |
| digitar su nueva contraseña.                                                                                                    | r | @   | v      | h | _ | - | k     | q | j     |      | d     | #     | 8     | 6     | 7  |
| Nueva clave                                                                                                    |   |     |        |   |   |   |       |   |       |      |       |       |       |       |    |
| Ingrese su clave de acceso                                                                                                    | 0 | m   | *      | a | 1 | у | g     | с | u     | +    | i     | =     | 2     | 0     | 1  |
| Confirmación de clave                                                                                                    |   |     |        |   |   |   |       |   |       |      |       |       |       |       |    |
| Ingrese nuevamente su clave de acceso                                                                                                    |   | May | uscula |   |   | В | orrar |   |       | Lim  | ipiar |       |       | 5     |    |
|                                                                                                    |   |     |        |   |   |   |       |   |       |      |       |       |       |       |    |

Una letra mayúscula Una letra minúscula Un número Mínimo 4 caracteres Máximo 8 caracteres

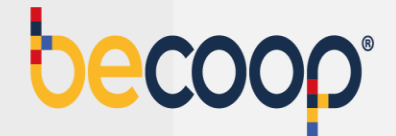

Elige una imagen y una frase de seguridad, que deberá aparecer cada vez que vayas a ingresar a la zona privada.

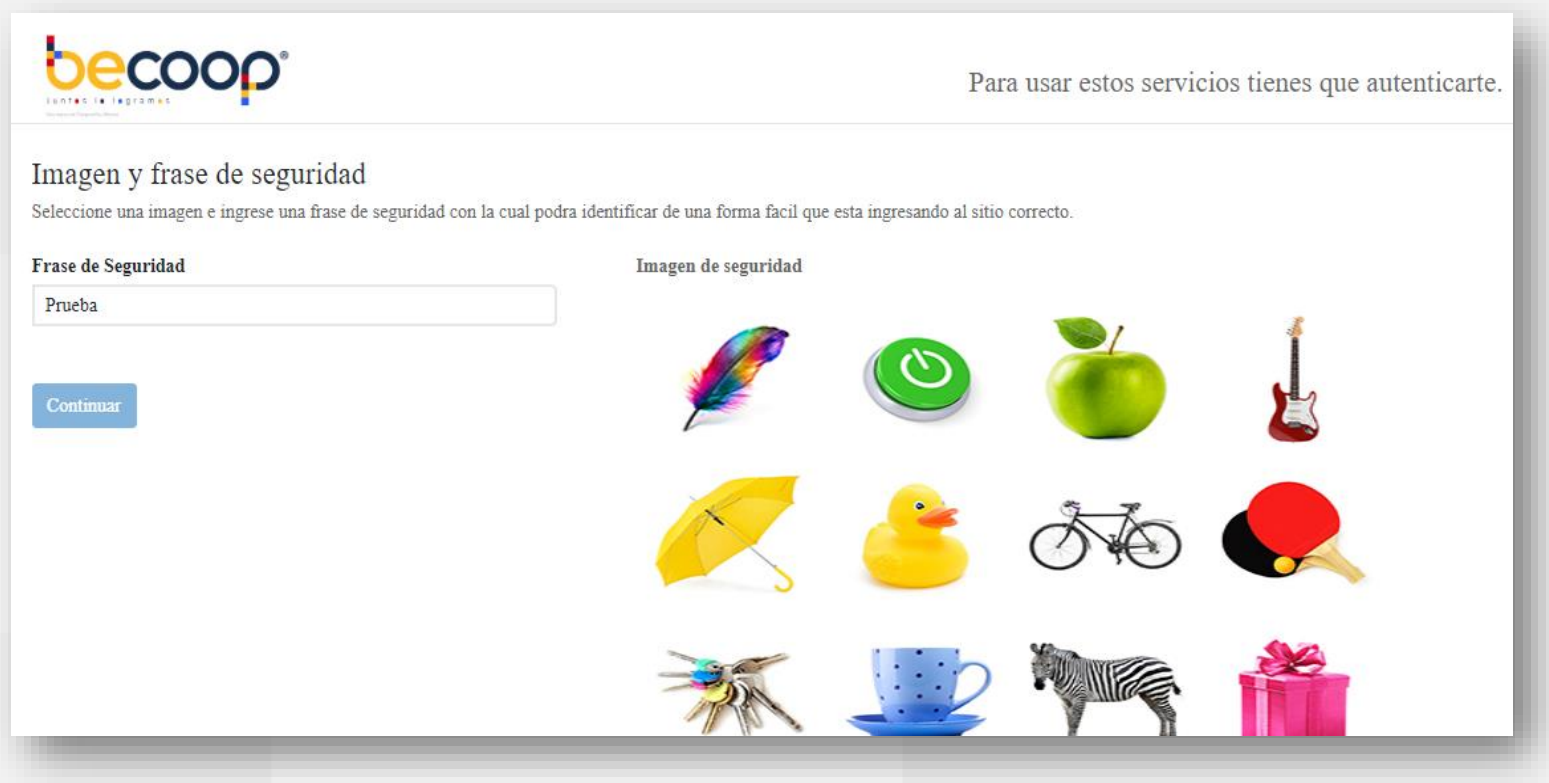

**NOTA:** Una vez marques continuar, estarás dentro de la zona privada de asociados.

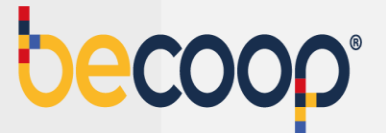

Una vez ingreses a la página principal podrás ver sus datos y todas las opciones que la plataforma tiene para el cliente, como son las consultas de saldos de sus productos, descarga de certificados, aplicación de pagos, entre otras.

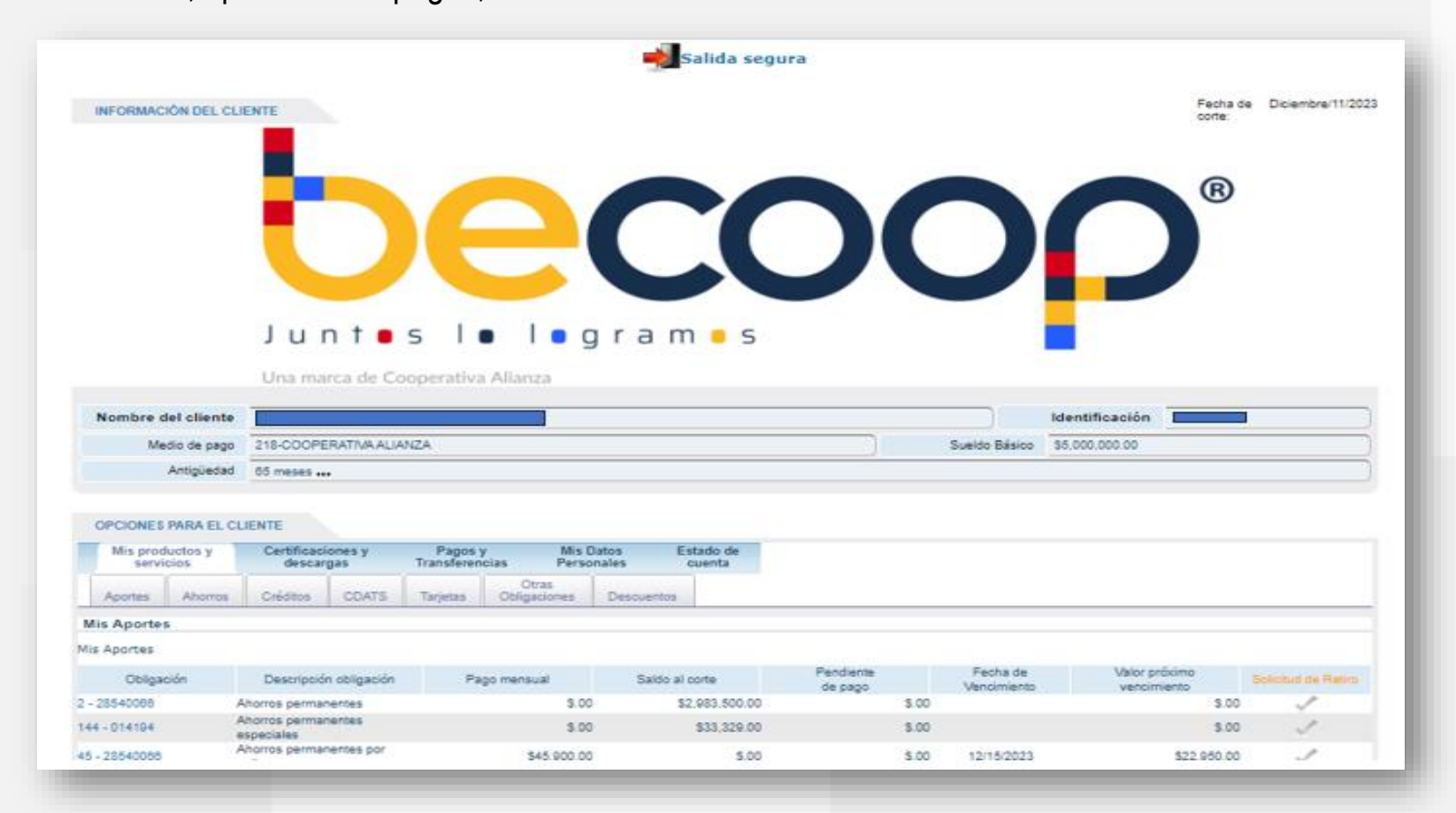

#### Pagos y transferencias

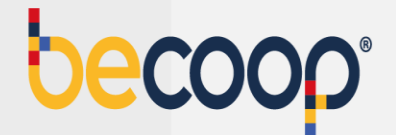

#### Dirígete a la pestaña pagos y transferencias:

| Medio de j                                    | pago 218-COOP                       | COOPERATIVA ALIANZA Sueldo Básico \$5,000,000.00 |                        |                       |                      |                 |  |  |  |  |  |
|-----------------------------------------------|-------------------------------------|--------------------------------------------------|------------------------|-----------------------|----------------------|-----------------|--|--|--|--|--|
| Antigü                                        | edad 65 meses                       |                                                  |                        |                       |                      |                 |  |  |  |  |  |
| OPCIONES PARA<br>Mis productos y<br>servicios | EL CLIENTE<br>y Certificad<br>desca | iones y<br>rgas                                  | Pagos y<br>Transferenc | Mis I<br>ias Perso    | Datos Es<br>onales c | ado de<br>uenta |  |  |  |  |  |
| Aportes Aho                                   | rros Créditos                       | CDATS                                            | Tarjetas               | Otras<br>Obligaciones | Descuentos           |                 |  |  |  |  |  |
| <b>lis Aportes</b><br>is Aportes              |                                     |                                                  |                        |                       |                      |                 |  |  |  |  |  |

Pagos: allí podrás realizar el pago de tus obligaciones a la cooperativa Transferencias: allí podrás realizar abonos a tus cuentas de ahorros vista Rentadiario o Rentahorrito

#### Tipo de pagos

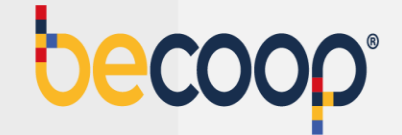

Sí presentas obligaciones vencidas y vas a cancelar el saldo total marca la opción Pagar obligaciones vencidas por ventanilla.

| more del cliente                |                                |                           |                                     |                                                       |                          |               | identificación |
|---------------------------------|--------------------------------|---------------------------|-------------------------------------|-------------------------------------------------------|--------------------------|---------------|----------------|
| Medio de pago                   | 218-COOPERATIVA AL             | JANZA                     |                                     |                                                       |                          | Sueldo Básico | \$3,500,000.00 |
| Capacidad de Pago<br>Disponible | \$3,327,104.00                 |                           |                                     |                                                       | Antigüedad               | 39 meses +++  |                |
| PCIONES PARA EL CL              | IENTE                          |                           |                                     |                                                       |                          |               |                |
| Mis productos y<br>servicios    | Certificaciones y<br>descargas | Pagos y<br>Transferencias | Mis Datos<br>Personales             | Estado de<br>cuenta                                   |                          |               |                |
| Pagos Transferenc               | ias                            |                           |                                     |                                                       |                          |               |                |
|                                 |                                | Tipo de Pago              | Obligaciones                        | Formas de Pago                                        | Requisitos               | Verificacion  |                |
|                                 |                                |                           |                                     |                                                       |                          |               |                |
|                                 |                                |                           | Pagar las obliga<br>Seleccionar obl | aciones vencidas de Ven<br>ligaciones a pagar individ | tanilla O<br>dualmente 🛞 | 8             |                |
|                                 |                                |                           |                                     | Siguiente                                             |                          |               |                |

**NOTA:** Si tus pagos están al día marca la opción Pago de obligaciones individualmente.

#### **Obligaciones**

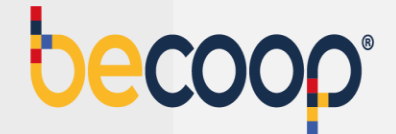

Para cancelar la próxima cuota, marca el recuadro al lado izquierdo de la columna próximo vencimiento.

| s productos y<br>servicios                   | Certificaciones y<br>descargas                                            | Pagos y<br>Transferencias | Mis Datos<br>Personales                                                                           | Estado de<br>cuenta                                                                                           |                                                                                                    |                                                         |              |                                |
|----------------------------------------------|---------------------------------------------------------------------------|---------------------------|---------------------------------------------------------------------------------------------------|----------------------------------------------------------------------------------------------------|----------------------------------------------------------------------------------------------------|---------------------------------------------------------|--------------|--------------------------------|
| oe Transference                              | viae                                                                      |                           |                                                                                                   |                                                                                                    |                                                                                                    |                                                         |              |                                |
| us mansierend                                | 100                                                                       | Tipo de Pago              | Obligaciones                                                                                      | Formas de Pago                                                                                                | Requisitos                                                                                                | Verificacion                                            |              |                                |
|                                              |                                                                           |                           |                                                                                                   |                                                                                                    |                                                                                                    |                                                         |              |                                |
|                                              |                                                                           |                           |                                                                                                   |                                                                                                    |                                                                                                    |                                                         |              |                                |
|                                              |                                                                           |                           |                                                                                                   |                                                                                                    |                                                                                                    |                                                         |              |                                |
| - Instrucciones -                            | -                                                                         |                           | realizar page de eus ebli                                                                         |                                                                                                    |                                                                                                    | uantan dal anatar fi                                    | nanciero     |                                |
|                                              | Ene                                                                       | sta sección ústed podra   | realizar pago de sus oblig                                                                        | gaciones utilizando com                                                                                       | lo medio de pago c                                                                                        | uentas del sector n                                     | nanciero.    |                                |
|                                              | En e                                                                      | sta sección ústed podra   | Por favor selec                                                                                   | gaciones utilizando com<br>ccione la transaccion a                                                            | realizar.                                                                                                 | uentas dei sector n                                     | nanciero.    |                                |
| Recuerde qu                                  | En e<br><u>ie su aporte social lo</u>                                     | compone los ahor          | Por favor select<br>Por favor select<br>rros permanentes y li                                     | gaciones utilizando com<br>ccione la transaccion a<br>os aportes sociale<br>mora.                             | realizar.<br>s, los cuales de                                                                             | eben ser pagad                                          | os mensualme | <u>ente para no quedar en</u>  |
| Recuerde qu                                  | En e<br><u>ie su aporte social lo</u>                                     | o compone los ahor        | Por favor selec                                                                                   | gaciones utilizando com<br>ccione la transaccion a<br>os aportes sociale<br><u>mora.</u>                      | io medio de pago c<br>realizar.<br><u>s, los cuales de</u>                                                | ben ser pagad                                           | os mensualme | <u>ente para no quedar en</u>  |
| Recuerde qu<br>Obligación                    | En e<br>le su aporte social lo                                            | compone los ahor          | Por favor selector<br>ros permanentes y l<br>Forma de Pag                                         | gaciones utilizando com<br>ccione la transaccion a<br>os aportes sociale<br>mora.<br>go Próximo               | vencimiento de pago ci<br>realizar.<br>S <u>, los cuales de</u>                                           | eten ser pagad<br>Otro Valor                            | os mensualme | nte para no quedar er          |
| Cobligación                                  | En e                                                                      | o compone los ahor        | realizar pago de sus obin<br>Por favor selec<br>ros permanentes y l<br>Forma de Pag<br>Ventanilla | gaciones utilizando com<br>ocione la transaccion a<br>os aportes sociale<br>mora.<br>go Próximo               | Vencimiento C (i)                                                                                         | Otro Valor                                              | os mensualme | e <u>nte para no quedar er</u> |
| Obligación   1 - 1077227777   2 - 1077227777 | En e<br>le su aporte social lo<br>Aportes sociales<br>Ahorros permanentes | o compone los ahor        | Forma de Page<br>Ventanilla<br>Ventanilla                                                         | gaciones utilizando com<br>ocione la transaccion a<br>os <u>aportes sociale</u><br><u>mora.</u><br>go Próximo | Vencimiento de pago d<br>s, los cuales de<br>S3,800.00 [[i<br>\$34,200.00 ] [i                            | Otro Valor<br>ngresar Valor                             | os mensualme | e <u>nte para no quedar er</u> |
| Obligación   1 - 1077227777   2 - 1077227777 | En e<br>le su aporte social lo<br>Aportes sociales<br>Ahorros permanentes | compone los ahor          | Forma de Pag<br>Ventanilla                                                                        | gaciones utilizando com<br>ocione la transaccion a<br>os aportes sociale<br>mora.                             | Vencimiento e pago c<br>s, los cuales de<br>Vencimiento<br>s3,800.00 [ [i<br>s34,200.00 ] [i<br>TOTALES:  | Otro Valor<br>ngresar Valor<br>\$38,000.00              | os mensualme | nte para no quedar er          |
| Obligación   1 - 1077227777   2 - 1077227777 | En e<br>ne su aporte social lo<br>Aportes sociales<br>Ahorros permanentes | compone los ahor          | Forma de Pago Ventanilla                                                                          | gaciones utilizando com<br>ocione la transaccion a<br>os <u>aportes sociale</u><br><u>mora.</u><br>go Próximo | Vencimiento e pago c<br>s, los cuales de<br>S3,800.00 [ [<br>\$34,200.00 ] [<br>TOTALES:                  | Otro Valor<br>ngresar Valor<br>\$38,000.00<br>Total a p | os mensualme | nte para no quedar er          |
| Obligación   1 - 1077227777   2 - 1077227777 | En e<br>le su aporte social lo<br>Aportes sociales<br>Ahorros permanentes | compone los ahor          | Forma de Pag<br>Ventanilla                                                                        | gaciones utilizando com<br>ocione la transaccion a<br>os aportes sociale<br>mora.<br>go Próximo               | Vencimiento de pago d<br>s, los cuales de<br>Vencimiento<br>\$3,800.00 (in<br>\$34,200.00 (in<br>TOTALES: | Otro Valor<br>ngresar Valor<br>s38,000.00<br>Total a p  | os mensualme | nte para no quedar er          |
| Obligación   1 - 1077227777   2 - 1077227777 | En e<br>le su aporte social lo<br>Aportes sociales<br>Ahorros permanentes | compone los ahor          | Por favor select<br>ros permanentes y l<br>Forma de Pag<br>Ventanilla<br>Ventanilla               | gaciones utilizando com<br>ocione la transaccion a<br>os aportes sociale<br>mora.<br>go Próximo '             | Vencimiento de pago d<br>s, los cuales de<br>Vencimiento<br>s3,800.00 (in<br>\$34,200.00 (in<br>TOTALES:  | Otro Valor<br>ngresar Valor<br>\$38,000.00<br>Total a p | os mensualme | nte para no quedar er          |

**NOTA:** Si vas a realizar un abono por un valor diferente, en la última columna de la derecha marca el valor a abonar.

#### Forma de pago

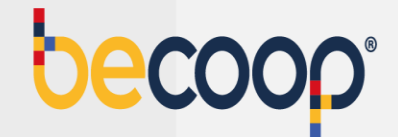

#### Elige el medio de pago:

| Mis pro | oductos y<br>vicios | Certificaciones y<br>descargas | Pagos y<br>Transferencias | Mis Datos<br>Personales                                 | Estado de cuenta                                                                                   |
|---------|---------------------|--------------------------------|---------------------------|---------------------------------------------------------|----------------------------------------------------------------------------------------------------|
| Pagos   | Transferenci        | as                             |                           |                                                         |                                                                                                    |
|         |                     |                                | Tipo de Pago              | Obligaciones                                            | Formas de Pago Requisitos Verificacion                                                             |
|         |                     |                                |                           |                                                         |                                                                                                    |
|         |                     |                                |                           |                                                         | Opciones de<br>pago disponibles                                                                    |
|         |                     |                                |                           |                                                         | 6 🔁                                                                                                |
|         |                     |                                | Forma de Recaudo          | PSE<br>Seleccione Uno<br>DÉBITO DE CUE<br>DÉBITO DE CUE | ENTA DE AHORROS 1010284487 - RENTADIARIO<br>ENTA DE AHORROS 1020269053 - VALERIA SANCHEZ VELASQUEZ |
|         |                     |                                |                           | Múltiples Opci                                          | iones de Pago                                                                                      |

Débito de cuentas de ahorro: corresponde a pagos que se van a realizar desde las cuentas de ahorros vista rentadiario o rentahorrito

**PSE:** pagos que se van a realizar desde cuentas de ahorro de otras entidades

**Múltiples opciones de pago:** pagos a realizar usando tanto cuentas de la cooperativa como cuentas de otras entidades.

# Requisitos

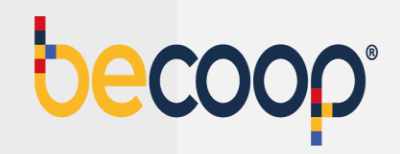

Luego de la validación marca siguiente:

| Mis productos y<br>servicios | Certificaciones y<br>descargas | Pagos y<br>Transferencias | Mis Datos<br>Personales | Estado de<br>cuenta     |                       |                   |            |  |
|------------------------------|--------------------------------|---------------------------|-------------------------|-------------------------|-----------------------|-------------------|------------|--|
| agos Transfere               | ncias                          | Tipo de Pago              | Obligaciones            | Formas de Pago          | Requisitos            | Verificacion      |            |  |
|                              | Valdaciones                    |                           |                         |                         |                       |                   | 60         |  |
|                              |                                | Requisito                 |                         |                         | Observacion           |                   | Evaluacion |  |
|                              | Validación saldo cuen          | ta de Ahorros             | E) req                  | uisito CUMPLE porque I  | VO hay recaudos con o | cuentas de ahorro | Cumple     |  |
|                              |                                |                           | Anterior                | Squirrite               |                       |                   |            |  |
|                              |                                | Sis                       | temas Enlinea S.A. Ti   | odos los derechos reser | ados COPYRIGHT 20     | 10                |            |  |

## Verificación

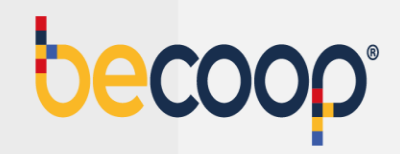

Marca medio de pago PSE y marca finalizar:

| servici | otos y C       | ertificaciones y<br>descargas | Pagos y<br>Transferencias | Mis Datos<br>Personales | Estado de<br>cuenta     |             |              |
|---------|----------------|-------------------------------|---------------------------|-------------------------|-------------------------|-------------|--------------|
| 2008    | Transferencias |                               |                           |                         |                         |             |              |
|         |                |                               | Tipa de Pago              | Obligaciones            | Formas do Paga          | Requisitors | Verificacion |
|         |                |                               |                           |                         |                         |             |              |
|         |                |                               |                           |                         |                         |             | GO           |
|         |                |                               |                           |                         | Obligaciones            |             |              |
|         |                |                               |                           | т                       | otal a pagar hoy : \$38 | 000         |              |
|         |                |                               |                           |                         | Formas de Paso          |             |              |
|         |                |                               |                           | ,                       | orma de Recaudo F       | SE          |              |
|         |                |                               |                           | -                       |                         |             |              |
|         |                |                               |                           | Antonior                | Finalizar               |             |              |

# Pago PSE

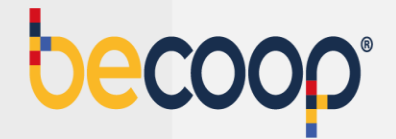

| Fecha y hora actual 01/18/2024 8:32:37 AM                                                                                                    |                                                                                                    |                                                 | Tiempo restante sesión 4:49                                   |
|----------------------------------------------------------------------------------------------------|----------------------------------------------------------------------------------------------------|-------------------------------------------------|---------------------------------------------------------------|
| pecoob.                                                                                                    |                                                                                                    |                                                 | Canal Recaudo                                                 |
| 1<br>¿Cómo quieres pagar?                                                                                                    | Complementa tu información                                                                                                    | 3<br>Realiza tu pago                            | Confirma el estado                                            |
| Hola, te damos la bienve                                                                                                    | nida                                                                                                    |                                                 |                                                               |
| A continuación te presentamos un compr<br>comercio nos entregó para poder iniciar e<br>Verifica la información y si estás de acuer<br>en <b>continuar.</b> De lo contrario da clic en Ca | obante de pago el cual incluye la información que tu<br>iste asistido.<br>do, selecciona el <b>medio de pago</b> de tu preferencia y da clic<br>ncelar proceso de pago para regresar al comercio. | beco                                            | op.                                                           |
| Medios de pago                                                                                                    |                                                                                                    |                                                 |                                                               |
| O per Débito desde cuenta corrien                                                                                                    | e/ahorros.                                                                                                    |                                                 |                                                               |
|                                                                                                    |                                                                                                    | Descripción del pago<br>Recaudos realizados des | de la WEB                                                     |
|                                                                                                    |                                                                                                    | ĺtem                                            | Valor                                                         |
|                                                                                                    |                                                                                                    | Recaudos realizados des                         | de la WEB \$54.000                                            |
|                                                                                                    |                                                                                                    | Referencia<br>01180834535956                    | Total a pagar<br>9 \$ 54.000<br>Paga antes del<br>17 Jan 2024 |

Por este medio verás tu pago aplicado en un máximo de media hora y lo puedes validar directamente en la página en la pestaña pagos y transferencias o en la pestaña del producto que cancelaste.

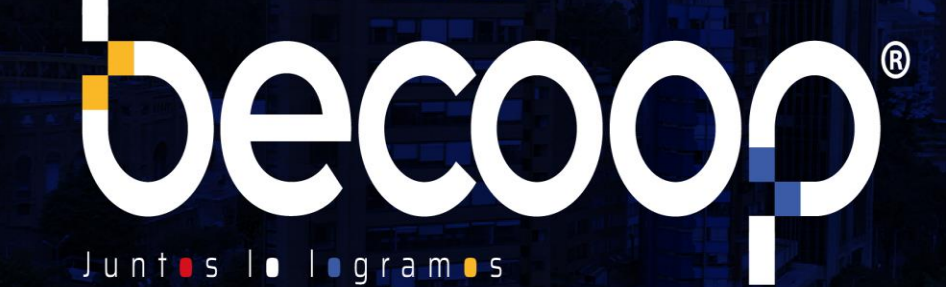

www.becoop.coop